## Federating a SAML test app

This lab will take you through how to setup a test SAML application to be used inconjunction with the rest of the labs. This will give you a platform to test against once authenticated to Workspace ONE Access.

This test SAML application is provided by <u>https://sptest.iamshowcase.com/</u>

We will do the IDP-Init flow only, if you wish to do the SP-Init flow also there is a section on that on this website.

**Part 1: Integrate SAML Application** 

Part 2: Testing the SAML Application

## **Part 1: Integrate SAML Application**

| 8 Wor       | kspac  | e ON     | E™ Acce           | ess                                        |                 |                      |              |                                     |        | Tenant Admin 🗸               | AW-GWAS    | HINGTON |
|-------------|--------|----------|-------------------|--------------------------------------------|-----------------|----------------------|--------------|-------------------------------------|--------|------------------------------|------------|---------|
| Dashboard   | - 1    | Users 8  | Groups            | Catalog 👻                                  | Identity & Acce | ess Management Ro    | les          |                                     |        | Q Search users, groups or ap | plications |         |
| Directories | Identi | ity Prov | viders            | Password Recov                             | ery Assistant   | Authentication Metho | ods Policies |                                     |        |                              | Manage     | Setup   |
|             |        |          | Directo           | ories (2)                                  |                 |                      |              |                                     |        | Add Directory                |            |         |
|             |        |          | Directo           | о Туре                                     | Domains         | Synced Groups        | Synced Users | Last S                              | Alerts |                              |            |         |
|             |        |          | Systen<br>Directo | n Local Dir<br>ory ectory                  | 1               | 0                    | 1            |                                     |        |                              |            |         |
|             |        |          | Livefire<br>ync   | e S Active Di<br>rectory o<br>ver LDA<br>P | 1               | 59                   | 12           | Jan 18,<br>2021<br>10:55:16<br>AM ⊘ | 6      | Sync Now                     |            |         |
|             |        |          |                   |                                            |                 |                      |              |                                     |        |                              |            |         |

1. On your **Controlcenter** open **Chrome** and navigate to your Workspace ONE Access tenant. This should end in **\*.vidmpreview.com** 

• Authenticate using **Admin** and your password that you have set.

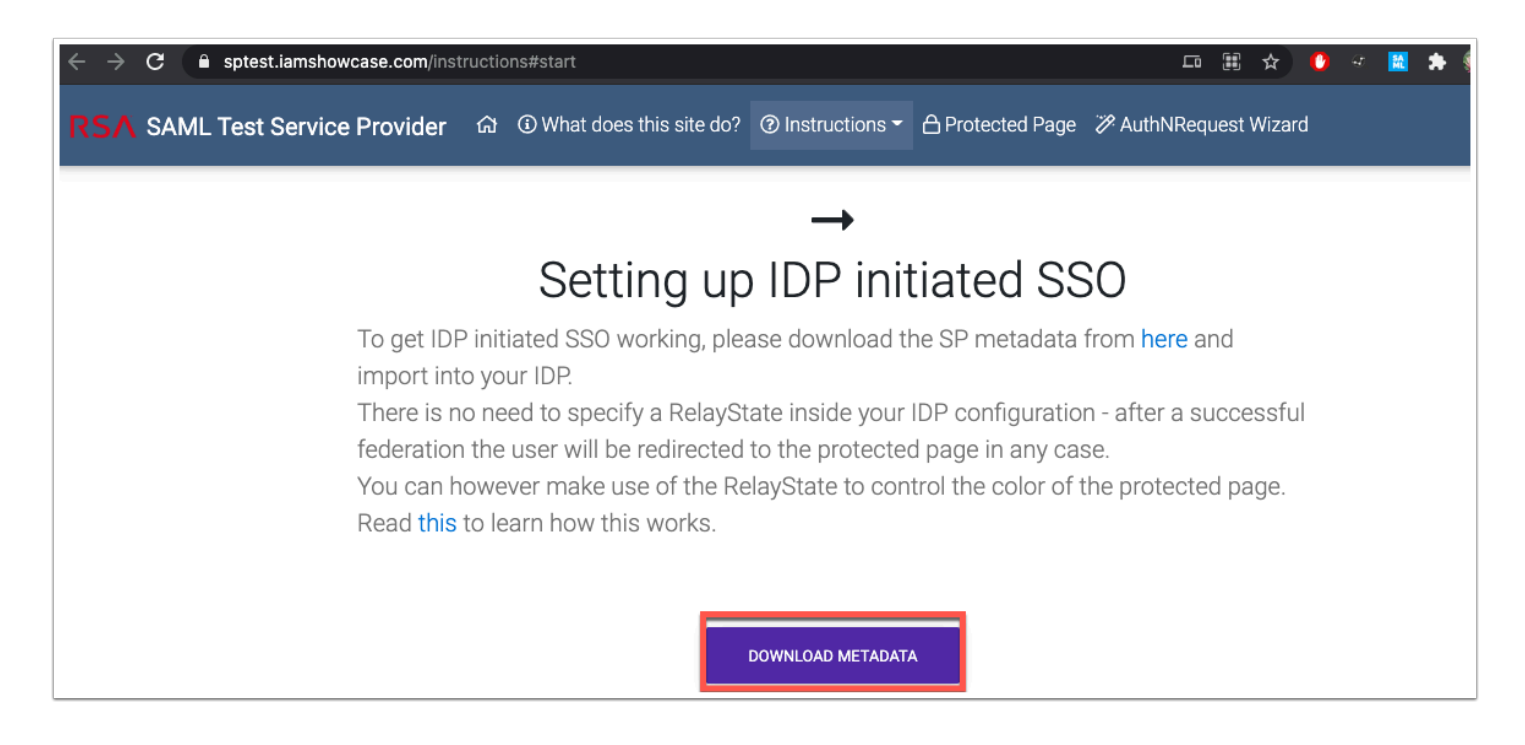

2. Now click on **+ New Tab** in Chrome and navigate to this page: https://sptest.iamshowcase.com/instructions#start

Now click DOWNLOAD METADATA

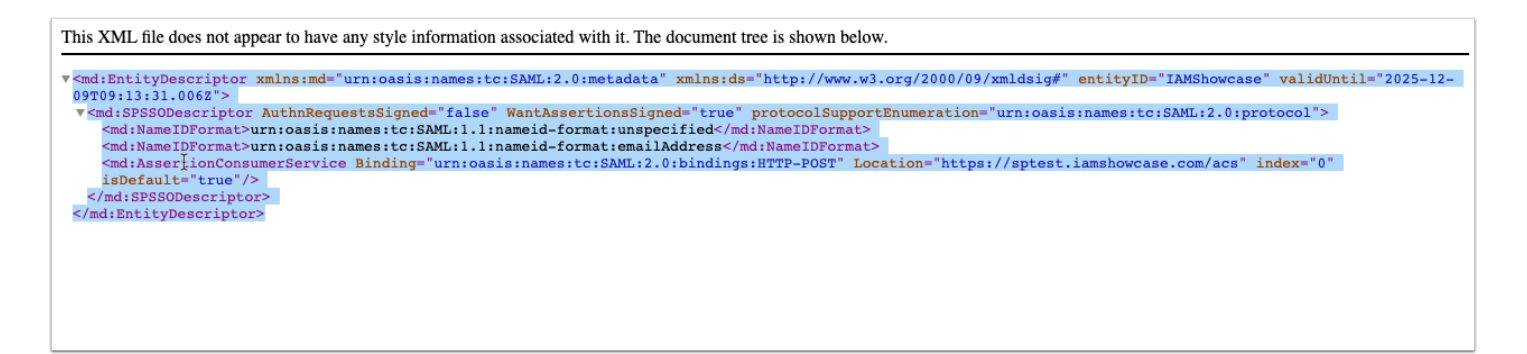

3. A new tab will open with the **Metadata information**. **Copy** the **entire XML** 

| 8 Wor     | rkspace ONE™ Acce | 255                                          |         |
|-----------|-------------------|----------------------------------------------|---------|
| Dashboard | - Users & Groups  | Catalog - Identity & Access Management Roles |         |
|           | NEW               | ASSIGN DELETE CATEGORIES Y MORE Y SETTINGS   |         |
|           | Application       | Туре                                         | Categor |
|           |                   |                                              |         |
|           |                   | No Records Found                             |         |

4. Navigate back to **Workspace ONE Access admin console** and click on **Catalog** and click **NEW**.

| New SaaS Application |                             | $\times$ |
|----------------------|-----------------------------|----------|
| 1 Definition         | Definition                  |          |
| 2 Configuration      | Search ①                    |          |
| 3 Access Policies    | Q<br>or browse from catalog |          |
| 4 Summary            | Name * ①                    |          |
|                      | SAML TEST APP Description ① | _        |
|                      |                             |          |
|                      |                             |          |
|                      | lcon D                      |          |
|                      | SELECT FILE                 |          |
|                      | CANCEL                      | кт       |

5. Give the App the name **SAML TEST APP** and click **NEXT**.

| New SaaS Application |                                                                                                    | ×  |
|----------------------|----------------------------------------------------------------------------------------------------|----|
| 1 Definition         | Single Sign-On                                                                                                    |    |
| 2 Configuration      | Authentication Type * ()                                                                                                    |    |
| 3 Access Policies    | SAML 2.0                                                                                                    | ~  |
| 4 Summary            | Configuration *® URL/XML  Manual                                                                                                    |    |
|                      | URL/XML •<br><pre> wmd:EntityDescriptor xmlns:md="urn:oasis:names:tc:SAML:2.0:metadata" xmlns:ds="http://www.w3.org/2000/09/xmldsig#" entityID="IAMShowcase" validUntil="2025-12- 09T09:13:31.006Z"&gt; </pre> |    |
|                      | Relay State URL ()                                                                                                    |    |
|                      | Application Parameters                                                                                                    | хт |

6. On the Configuration page. Make sure Authentication Type is set to **SAML 2.0** and Configuration to **URL/XML** and now **paste** the **METADATA XML**.

| lame *                                           | Description *                         |   | Default Value *                | Value                                            |
|--------------------------------------------------|---------------------------------------|---|--------------------------------|--------------------------------------------------|
| ⊕ ADD ROW                                        |                                       |   |                                |                                                  |
| dvanced Properties                               | · ^                                   |   |                                |                                                  |
|                                                  |                                       |   |                                |                                                  |
| Custom Attrib                                    | oute Mapping (i)                      |   |                                |                                                  |
| Custom Attrib                                    | oute Mapping ③                        |   | Namespace                      | Value                                            |
| Custom Attrib<br>Name *<br>username              | Format *                              | ~ | Namespace                      | Value<br>\${user.userName}                       |
| Custom Attrib<br>Name *<br>username<br>firstname | Format *          Basic         Basic | ~ | Namespace<br>username<br>first | Value<br>\${user.userName}<br>\${user.firstName} |

7. Scroll down and click **advanced properties** and navigate to **Custom Attribute Mapping**. Now click **ADD ROW** add the three Attributes that you will send in the SAML assertion. username - username - \${user.userName}

firstname - first - \${user.firstName}

lastname - last - \${user.lastName}

click **NEXT** at the bottom right hand side of the page

| s specify the criteria that must be met in ord<br>ccess to specific applications below. | der to access applications. Select access policies to |
|-----------------------------------------------------------------------------------------|-------------------------------------------------------|
|                                                                                         |                                                       |
| s_policy_set                                                                            | v                                                     |
|                                                                                         |                                                       |
|                                                                                         |                                                       |
|                                                                                         |                                                       |
|                                                                                         |                                                       |
|                                                                                         |                                                       |
|                                                                                         |                                                       |
|                                                                                         |                                                       |
|                                                                                         | CANCEL BACK NEX                                       |
|                                                                                         |                                                       |
|                                                                                         |                                                       |
|                                                                                         |                                                       |
| tion                                                                                    |                                                       |
| _                                                                                       |                                                       |
| Type                                                                                    |                                                       |
|                                                                                         |                                                       |

8. Leave the Access Policie as default and click **NEXT** and click **SAVE & ASSIGN** 

| Assign                         |                 |     |                  |
|--------------------------------|-----------------|-----|------------------|
| 6                              |                 |     |                  |
| Selected App(s): SAML TEST APP |                 |     |                  |
| Users / User Groups            |                 |     |                  |
| Q sales                        |                 |     |                  |
| Selected Users / User Groups   |                 |     |                  |
| Assign                         |                 |     |                  |
| Selected App(s): SAML TEST APP |                 |     |                  |
| Users / User Groups            |                 |     |                  |
| Q Search for Users or Groups   |                 |     |                  |
| Selected Users / User Groups   | Deployment Type |     | Entitlement Type |
| 容 Sales@euc-livefire.com       | Automatic       | , v | Include          |
|                                |                 | 69  |                  |
|                                |                 |     |                  |
|                                |                 |     |                  |
| CANCEL SAVE                    |                 |     |                  |
|                                |                 |     |                  |

9. In the **Assign** window, find the **Sales** group and click to assign. Set the deployment type to automatic and click **SAVE**.

## **Part 2: Testing the SAML Application**

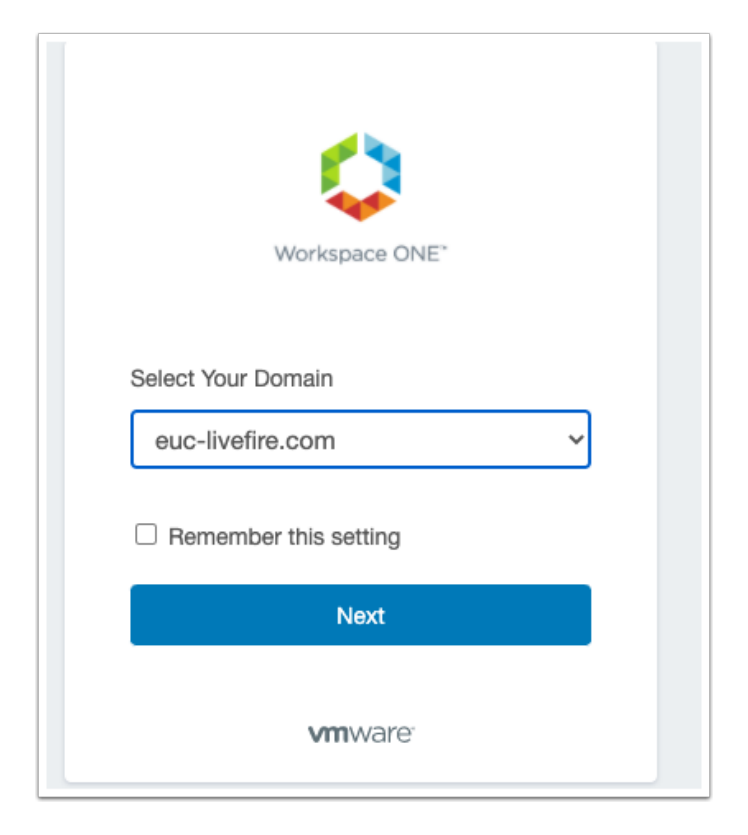

1. Open an **incognito windows** in Chrome and navigate your unique Access tenant. Select **euclivefire.com** from the Domain drop down and click **Next**.

| mark 1<br>password<br>euc-livefire.com<br>Sign In<br>Forgot password?<br>Change to a different domain | mark 1<br>password<br>euc-livefire.com<br>Sign in<br>Forgot password?<br>Change to a different domain<br>VMVVare: | username | Workspace ONE*              |  |
|----------------------------------------------------------------------------------------------------|----------------------------------------------------------------------------------------------------|----------|-----------------------------|--|
| euc-livefire.com                                                                                      | euc-livefire.com                                                                                                  | mark 1   |                             |  |
| euc-livefire.com Sign In Forgot password? Change to a different domain                                | euc-livefire.com<br>Sign In<br>Forgot password?<br>Change to a different domain                                   | password |                             |  |
| Sign in<br>Forgot password?<br>Change to a different domain                                           | Sign in<br>Forgot password?<br>Change to a different domain<br>Vmware:                                            |          | euc-livefire.com            |  |
| Forgot password?<br>Change to a different domain                                                      | Forgot password?<br>Change to a different domain                                                                  |          | Sign in                     |  |
| Change to a different domain                                                                          | Change to a different domain                                                                                      |          | Forgot password?            |  |
| MUM WORK                                                                                              | <b>vm</b> ware <sup>.</sup>                                                                                       | Cha      | nge to a different domain   |  |
| A MANAGE                                                                                              |                                                                                                    |          | <b>vm</b> ware <sup>-</sup> |  |

2. Authenticate using Mark and VMware1! click Sign in

|        | Favorites     | Apps | For You     | Support |                       |
|--------|---------------|------|-------------|---------|-----------------------|
|        |               | C    | Search Apps |         |                       |
|        |               |      |             |         | All Apps Categories ~ |
| All Ap | ps            |      |             |         |                       |
|        |               |      |             |         |                       |
| s      | SAML TEST APP | ,    |             |         |                       |
| Webs   | ite (j        | ☆    |             |         |                       |
|        |               |      |             |         |                       |
| Cated  | iories        |      |             |         |                       |

3. Click on the **Apps** tab at the top of the Intelligent Hub and you should now see **SAML TEST APP.** Click on the app.

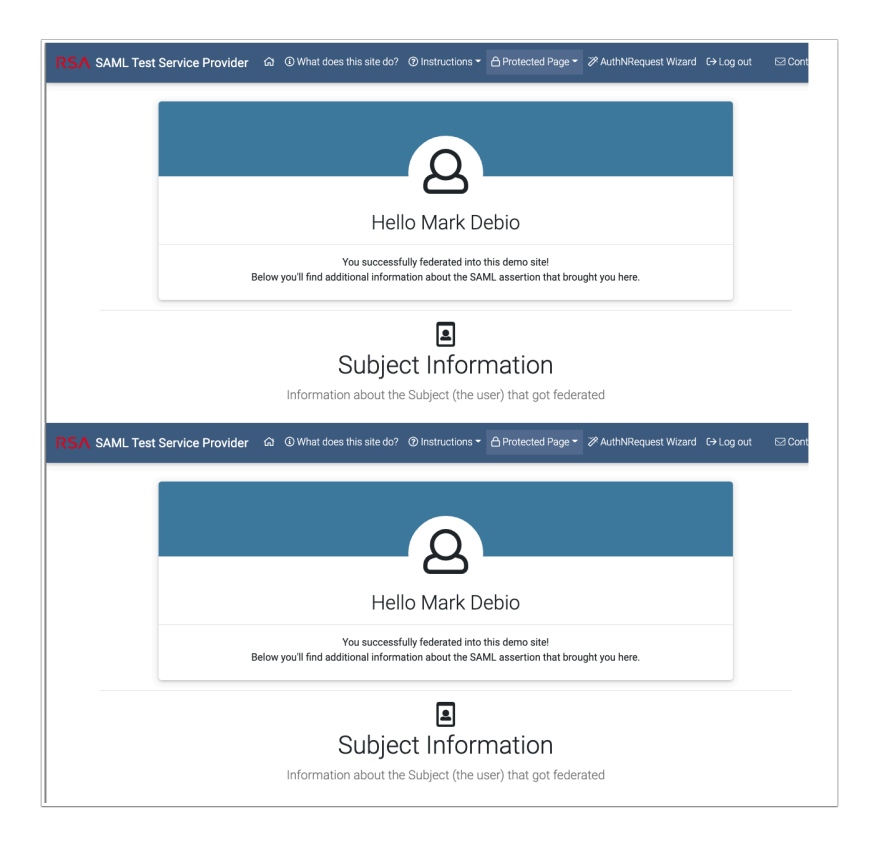

4. You should now be authenticated to the **iamshowcase.com** application

If you scroll down you will see the attributes coming across from Access as part of the SAML assertion.

You have now setup a very simple SAML app that we can use in the following labs for a testing authentication using various auth methods.

NOTE: If you would like to do the SP-init Flow using the iamshowcase.com app please follow instructions here: <u>https://sptest.iamshowcase.com/instructions#spinit</u>